## **BUSCAR UN CURSO EN MOODLE Y ACCEDER CÓMO INVITADOS**

Cuando entráis a Moodle, antes de introducir usuario y contraseña, debéis pulsar en el panel central de la izquierda: **Cursos** 

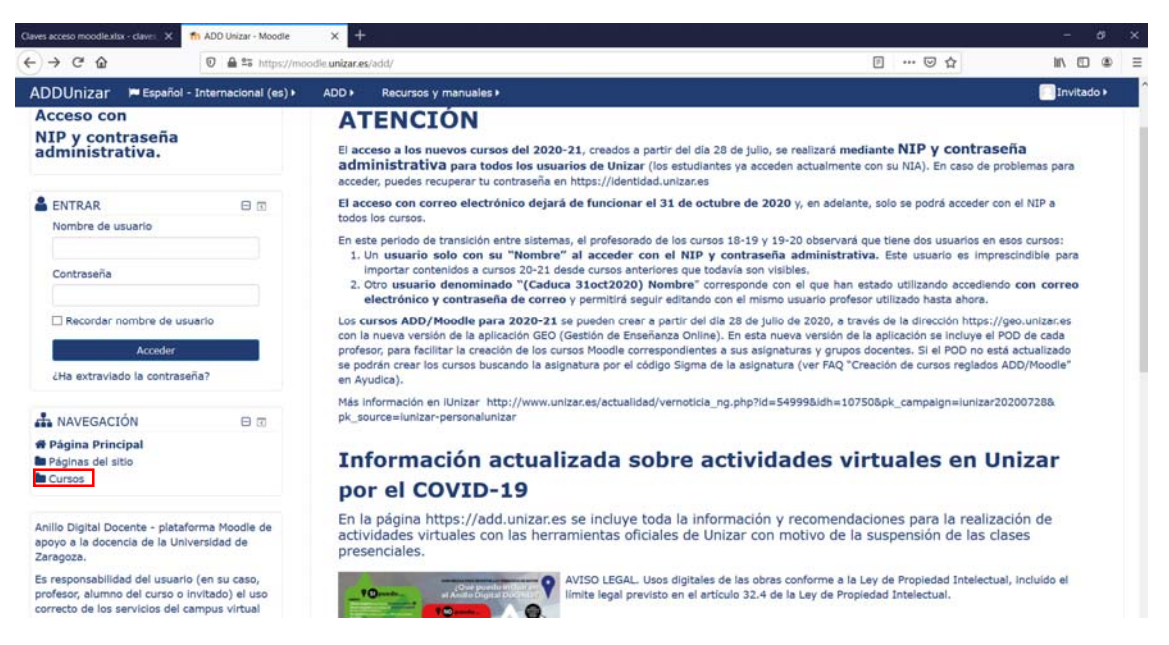

En la parte central se abre la siguiente pantalla:

| Claves acceso moodlexisx - claves X                               | h ADDUnizar: Categorias | * +                                                    |          | - a ×          |
|-------------------------------------------------------------------|-------------------------|--------------------------------------------------------|----------|----------------|
| < → @ @                                                           | 🖸 🔒 🛱 https://mo        | dle unizar.es/add/course/index.php                     | … ☺ ☆    | li∧ © @ ≡      |
| ADDUnizar 📁 Español - 1                                           | Internacional (es) •    | ADD + Recursos y manuales +                            |          | Acceder        |
| Universidad<br>Zaragoza                                           |                         |                                                        | API<br>C | Redes sociales |
| 🖷 Página Principal 📏 Cursos                                       |                         |                                                        |          |                |
| A NAVEGACIÓN                                                      | 8 0                     | Buecar cureos:                                         | Ir       |                |
| Página Principal<br>Novedades del sitio                           |                         |                                                        |          | Expandir todo  |
| Cursos                                                            |                         | • Cursos 2020-2021                                     |          |                |
| #NR_35505<br>#NR_35506                                            |                         | • Cursos 2019-2020                                     |          |                |
| TINR_35508                                                        |                         | • Cursos 2018-2019                                     |          |                |
| MNR_35434                                                         |                         | • Cursos 2017-2018                                     |          |                |
| 100NR_35432<br>100NR_35431                                        |                         |                                                        |          |                |
|                                                                   |                         |                                                        |          |                |
|                                                                   |                         |                                                        |          |                |
| Resumen de conservación de da<br>Descargar la app para dispositiv | itos<br>ros móviles     | ©2020 Universidad de Zaragoza, autores y colaboradores |          |                |
|                                                                   |                         | 1 INFORMACIÓN DE RENDIMIENTO                           |          |                |

Podéis buscar la asignatura escribiendo su nombre en **Buscar cursos:** o bien desplegando Cursos 2020-21, luego las distintas facultades, luego por grados, ... hasta llegar a la asignatura.

Una vez encontrada, pulsáis encima de ella y aparece la siguiente pantalla:

| n ADD Unizar - Moodle: Entrar () | × +                                                      |                                                   |                                                                                                    | - 0            |
|----------------------------------|----------------------------------------------------------|---------------------------------------------------|----------------------------------------------------------------------------------------------------|----------------|
| ↔ ♂ ৫ ŵ                          | 🖸 🚔 🛱 https://moo                                        | dle.unizar.es/add/login/index.php                 | ··· 🛛 🏠                                                                                                    | II 🖸 👁         |
| ADDUnizar 📁 Espa                 | iñol - Internacional (es) 🕨                              | ADD + Recursos y manuales +                       |                                                                                                    |                |
| Universidad<br>Zaragoza          |                                                          |                                                   |                                                                                                    | Redes sociales |
|                                  | Acce                                                     | der                                               | Registrarse como usuario                                                                                                    |                |
|                                  | Nombre de usuario                                        |                                                   | Todos los usuarios, tanto profesores como estudiantes deberán acceder a la plataform<br>usando NIP y contraseña administrativa. En caso de problemas para acceder, puedes<br>recuperar tu contraseña en https://identidad.unizar.es | 8              |
|                                  | Recorder nomb                                            | bre de usuario<br>der                             |                                                                                                    |                |
| Las                              | ¿Olvidó su nombre de u<br>s 'Cookies' deben estar habili | isuario o contraseña?<br>Itadas en su navegador 💮 |                                                                                                    |                |
|                                  | Algunos cursos permiten<br>Entrar com                    | el acceso de invitados<br>o invitado              |                                                                                                    |                |
|                                  |                                                          |                                                   |                                                                                                    |                |
| Resumen de conservación          | de datos                                                 | ©2020 Universit                                   | dad de Zaragoza, autores y colaboradores                                                                                                    |                |

Tenéis que pulsar en **Entrar como invitado** y en la siguiente pantalla os pedirá la contraseña (o clave que os damos):

| to X                                                                         |                      |                  |                                                   |         |        |              |         |
|------------------------------------------------------------------------------|----------------------|------------------|---------------------------------------------------|---------|--------|--------------|---------|
| < → ℃ ŵ                                                                      | 0 🖨 🛱 https://       | noodle unizar.e  | s/add/enrol/index.php?id=34105                    | ··· 🖂 🕁 |        |              | ₽ Ξ     |
| ADDUnizar Español                                                            | - Internacional (es) | ADD +            | Recursos y manuales +                             |         | ۲      | 🗐 Invitado 🕨 |         |
| Juniversidad<br>Zaragoza                                                     |                      |                  |                                                   |         | Apps R | ides socia   | es<br>O |
| 🖷 Página Principal 📏 Cu 📏                                                    | ES Opciones de       | matriculación    |                                                   |         |        |              |         |
| NAVEGACIÓN Página Principal Páginas del sitio Cursos ESTADÍSTICA II. 2º FICO |                      |                  |                                                   |         |        |              |         |
|                                                                              | FICO                 | Teache<br>Teache | eso de Invitados                                  |         |        | ٩            | •       |
|                                                                              |                      |                  | Contraseña                                        |         |        |              |         |
|                                                                              |                      |                  | Env                                               | lar     |        |              |         |
|                                                                              |                      |                  |                                                   |         |        |              | -       |
|                                                                              |                      |                  |                                                   |         |        |              |         |
|                                                                              |                      |                  | 2000 Holusedad de Zarazen, autorer y celaboradore |         |        |              |         |